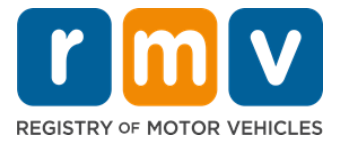

# Cómo transferir su licencia de conducir de otro estado

### ¿Se mudó recientemente a Massachusetts y necesita transferir su licencia de otro estado? ¡Ahorre tiempo y comience su solicitud en línea!

Si tiene una licencia de conducir de otro estado, debe convertirla en una licencia de Massachusetts al pasar a ser residente de este estado.

- No puede transferir su licencia de conducir en línea. Sin embargo, puede prepararse completando la solicitud en línea y respondiendo una serie de preguntas.
- Al final del cuestionario, se le proporcionará una solicitud completa y una lista de los documentos requeridos que deberá llevar con usted a un centro de servicio del RMV.

#### Para transferir su licencia de conducir de otro estado, deberá:

- Decidir qué tipo de licencia desea obtener (una REAL ID o una licencia estándar).
- Iniciar su solicitud en línea.
- Reservar una cita en un centro de servicio del RMV.
- Llevar su identificación requerida y la solicitud completa a un centro de servicio del RMV.

#### Para comenzar el proceso de solicitud en línea, deberá proporcionar su:

- ☑ Número de seguro social, número de pasaporte no estadounidense o identificación consular.
- ☑ Fecha de nacimiento.
- ☑ Información de la licencia de conducir de otro estado, incluyendo el número de licencia, el estado, la fecha de vencimiento y la fecha de emisión.

# Información clave

- Si no tiene su licencia de otro estado para entregarla al RMV, deberá proporcionar una identificación con foto válida de la lista de documentos aceptables, así como una copia certificada de su registro de conducir del estado del cual está realizando la transferencia. Esta copia no debe tener una antigüedad superior a 30 días.
- Si su licencia venció hace más de 1 año, se requerirá un examen completo (escrito y práctico) y un examen de la vista. Si su licencia está activa o venció hace menos de 1 año, no se requiere un examen escrito ni un práctico.
- Si tiene una licencia de Canadá, México, un territorio de los EE. UU. (incluyendo Puerto Rico), Francia, Corea del Sur o Taiwán, debe presentar un registro de conducir de no más de 30 días de antigüedad. Para obtener más información sobre la transferencia de una licencia de conducir de un país extranjero con el que el RMV tiene un acuerdo recíproco, visite https://www.mass.gov/howto/transfer-your-drivers-license-from-a-foreign-country
- Para transferir su licencia a una REAL ID o a una licencia comercial estándar, es necesario contar con un estado migratorio válido durante al menos 12 meses.

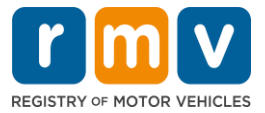

# Siga los pasos a continuación para transferir su licencia de conducir de otro estado:

Paso n.º 1: Diríjase a la página de Online Service Center de myRMV.

Seleccione este hipervínculo <u>Mass.Gov/MyRMV</u> para ir directamente a la página web o abra una nueva ventana del navegador e ingrese la dirección M*ass.Gov/MyRMV* en la barra de direcciones.

• **NOTA**: Para visitar la página web principal del Registro de Vehículos Motorizados (Registry of Motor Vehicles, RMV) de Massachusetts, diríjase a <u>Mass.Gov/RMV</u>.

Paso n.º 2: Seleccione "Transfer Out Of State License".

• En el panel "Driver's License and Learner's Permit" (Licencia de conducir y Permiso de aprendiz), seleccione "More" (Más) y luego seleccione "Transfer Out Of State License" (Transferir la licencia de otro estado).

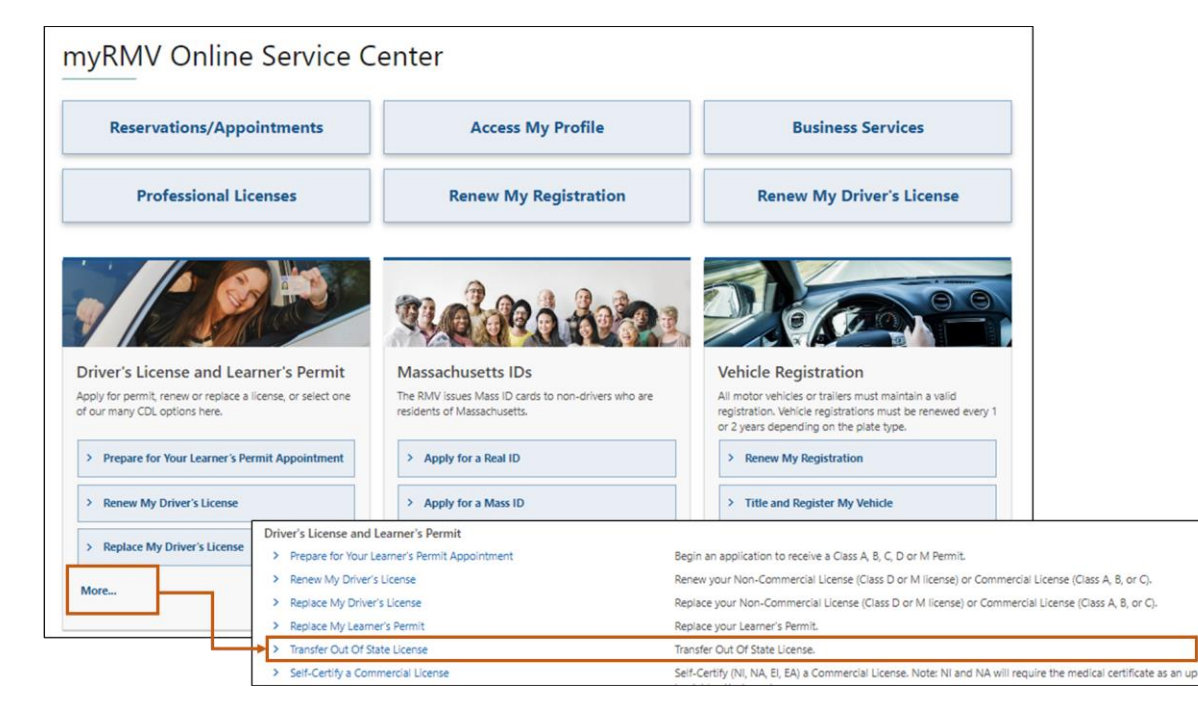

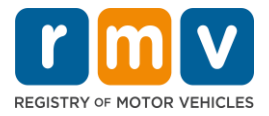

Paso n.º 3: Active la opción "*License Conversion*" (Conversión de licencia). Seleccione "*Continue*" (Continuar).

- Seleccione "License Conversion" (Conversión de licencia) si actualmente tiene una licencia de conducir de Clase D o M de otro estado y desea convertirla a una licencia equivalente en Massachusetts.
- Seleccione "CDL Conversion" (Conversión CDL) si actualmente tiene una licencia de conducir comercial de otro estado y desea convertirla a una licencia equivalente en Massachusetts.
- Seleccione **"Learner's Permit Conversion" (Conversión del permiso de aprendiz)** si actualmente tiene un permiso de aprendiz Clase D o M y desea convertirlo a un permiso equivalente en Massachusetts.

| elect this transaction if you currently hold                                                                                                    | out of state Non-Commercial License and wish to convert it to a Massachusetts Non-Commercial License.                                                                                                    |
|----------------------------------------------------------------------------------------------------|----------------------------------------------------------------------------------------------------|
| License Conversion                                                                                                    |                                                                                                    |
| icense Type                                                                                                    |                                                                                                    |
| lass D Passenger License                                                                                                    | ×                                                                                                    |
| elect this transaction if you currently hold<br>your Commercial Driver's License was                                                                                                    | out of state Commercial Driver's License and wish to convert it to a Massachusetts Commercial Driver's License.<br>t issued in the United States you will not be eligible for CDL Conversion but are eligible for a License Conversion.                                                                                                    |
| elect this transaction if you currently hold<br>f your Commercial Driver's License was<br>CDL Conversion                                                                                         | out of state Commercial Driver's License and wish to convert it to a Massachusetts Commercial Driver's License.<br>t issued in the United States you will not be eligible for CDL Conversion but are eligible for a License Conversion.                                                                                                    |
| elect this transaction if you currently hold<br>your Commercial Driver's License was<br>CDL Conversion<br>elect this transaction if you currently hold<br>your Permit was not issued in the Unit | out of state Commercial Driver's License and wish to convert it to a Massachusetts Commercial Driver's License.<br>t issued in the United States you will not be eligible for CDL Conversion but are eligible for a License Conversion.<br>out of state Non-Commercial Permit and wish to convert it to a Massachusetts Non-Commercial Permit.<br>States you will not be eligible for a Learner's Permit Conversion and must apply for a new learners permit. |

Paso n.º 4: Revise los detalles en la página *"Get Ready"* (Prepararse). Seleccione "Next" (Siguiente).

| Out of State Conversion | Transaction Information                                                                                                    |
|-------------------------|----------------------------------------------------------------------------------------------------|
| Get Ready               | This interactive experience will help you complete the license conversion application and create a list of required documents that you will need to bring will<br>you to any RMV Full Service Center. In order to complete this transaction, you must make a reservation at a RMV Full Service Center. Instructions will be<br>provided in your email confirmation once this transaction has been submitted. |
|                         | To begin, you will need to enter your name, date of birth, Social Security number or non-U.S. Passport number. You must present the required ID documents, in person, to any RMV Full Service Center.                                                                                                    |
|                         | You will need to answer questions about what type of identity documents you will present. Based on your answers, you will learn if you are eligible for a license conversion.                                                                                                    |
|                         | If you are under 18 and are converting a Class M or Class DM license, you must show proof that you completed a motorcycle safety course approved by<br>Motorcycle Safety Foundation. Without this course completion you will not be eligible to convert your Class M or Class DM license.                                                                                                    |
|                         | To begin your application for an Out of State License Conversion, please click "Next".                                                                                                    |
|                         |                                                                                                    |

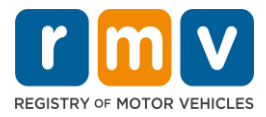

Paso n.º 5: Seleccione el tipo de licencia en la página "*Federally Compliant ID*" (Identificación de conformidad federal). Seleccione "*Next*" (Siguiente).

- Active la opción "REAL ID Massachusetts License/ID" (Licencia/Identificación REAL ID de Massachusetts) si está solicitando una REAL ID.
  - Una REAL ID es una forma aceptable de identificación federal. A partir del 7 de mayo de 2025, los residentes de Massachusetts necesitarán un pasaporte REAL ID para volar dentro de los Estados Unidos.
- Active la opción **"Standard Massachusetts License/ID"** (Licencia/Identificación estándar de Massachusetts) si está solicitando una licencia de conducir estándar.
  - Una Licencia estándar no es válida para la identificación federal.

| Out of State Conversion | Federally Compliant ID Selection                                                                                                    |
|-------------------------|----------------------------------------------------------------------------------------------------|
| Get Ready               | Customers must choose between a Standard Massachusetts Driver's License/ID card (which is not valid for federal identification) OR a REAL ID                                                                                                    |
| Federally Compliant ID  | Massachusetts Driver's License/ID card (which is an acceptable form of federal identification). Massachusetts residents do not need a REAL ID driver's lice                                                                                                    |
| 18                      | enter certain federal facilities. If you have a passport, and don't mind carwing it, you never need a REAL ID.                                                                                                    |
|                         |                                                                                                    |
|                         |                                                                                                    |
|                         | NOTE: Customer calesting the PEAL ID or the Standard Maccachurattri License (ID will be charged the same feer. The type of card you apply for is your cho                                                                                                    |
|                         | NOTE: Customers selecting the REAL ID or the Standard Massachusetts License/ID will be charged the same fees. The type of card you apply for is your cho<br>there is no difference in price.                                                                                                    |
|                         | NOTE: Customers selecting the REAL ID or the Standard Massachusetts License/ID will be charged the same fees. The type of card you apply for is your cho<br>there is no difference in price.                                                                                                    |
|                         | NOTE: Customers selecting the REAL ID or the Standard Massachusetts License/ID will be charged the same fees. The type of card you apply for is your cho<br>there is no difference in price. REAL ID Massachusetts License/ID                                                                                                    |
|                         | NOTE: Customers selecting the REAL ID or the Standard Massachusetts License/ID will be charged the same fees. The type of card you apply for is your cho<br>there is no difference in price.  REAL ID Massachusetts License/ID  Standard Massachusetts License/ID  Standard Massachusetts License/ID  Stand |
|                         | NOTE: Customers selecting the REAL ID or the Standard Massachusetts License/ID will be charged the same fees. The type of card you apply for is your cho<br>there is no difference in price.           REAL ID Massachusetts License/ID         Image: Comparison of the same fees. The type of card you apply for is your cho           Standard Massachusetts License/ID         Image: Comparison of the same fees. The type of card you apply for is your cho                                                                                                    |

# Paso n.º 6: Responda todas las preguntas en la página *"Identification Information"* (Información de identificación). Seleccione *"Next"* (Siguiente).

| Out of State Conversion                       | Identification Information |          |  |
|-----------------------------------------------|----------------------------|----------|--|
| Get Ready                                     | ID Type                    |          |  |
| Federally Compliant ID                        |                            | <b>~</b> |  |
| <ul> <li>Identification Informatic</li> </ul> | Social Security Number     | -        |  |
|                                               | Required                   |          |  |
|                                               | Date of Birth (MM/DD/YY)   | -        |  |
|                                               | Required                   |          |  |
|                                               | First Name                 |          |  |
|                                               | Middle Name                | -        |  |
|                                               | Last Name *                |          |  |
|                                               | Required                   |          |  |
|                                               | Suffix                     |          |  |
|                                               |                            | <b>*</b> |  |

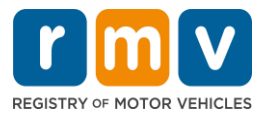

Paso n.º 7: Ingrese la información de su licencia en la página "Out of State License" (Licencia de otro estado). Seleccione "Next" (Siguiente).

Responda "Yes" (Sí) o No a la pregunta: "Do you have any restrictions?" (¿Tiene alguna restricción?)

- En caso afirmativo, seleccione "Restriction Type" (Tipo de restricción) del menú desplegable. Si tiene más de una restricción, seleccione el hipervínculo "Add an Additional Restriction" (Añadir una restricción adicional).
  - **Nota:** Cualquier restricción en su licencia debe indicarse en esta pantalla, de lo contrario, es posible que no pase los controles de verificación requeridos.

| Get Ready                 | License Type                                                 | Country               | State *                                   |  |
|---------------------------|--------------------------------------------------------------|-----------------------|-------------------------------------------|--|
| Federally Compliant ID    | Class D Passenger License                                    | ✓ USA                 | <ul> <li>Required</li> </ul>              |  |
| Identification Informatic | Driver's License Number *<br>Required                        | Issue Date (MM/DD/YY) | Expiration Date (MIM/DD/YY) *<br>Required |  |
|                           | Restrictions                                                 |                       |                                           |  |
|                           | Do you have any restrictions? * Yes No                       |                       |                                           |  |
|                           | Endorsements<br>A Class D License is not eligible to add end | dorsements.           |                                           |  |

Paso n.º 8: Ingrese su "Address Information" (Información de domicilio). Seleccione "Next" (Siguiente).

Responda a la pregunta: "Is your mailing address the same as your residential address?" (¿Es su dirección postal la misma que su dirección residencial?)

- Seleccione "Yes" (Sí) si su dirección postal es la misma que su dirección residencial.
- Seleccione "*No*" si su dirección postal es diferente a su dirección residencial.
  - Ingrese su dirección postal actual en los campos que se muestran.
    - o Se puede utilizar un apartado postal como dirección de correspondencia.

| Out of state conversion   | Residential Address                                              |              |                             |                            |
|---------------------------|------------------------------------------------------------------|--------------|-----------------------------|----------------------------|
| Get Ready                 | Address Line 1                                                   |              |                             |                            |
| Federally Compliant ID    | Required                                                         |              |                             |                            |
| Identification Informatic | Address Line 2                                                   | Unit Type    | Unit                        |                            |
| Out of State License      |                                                                  |              | *                           |                            |
| Address Information       | City                                                             | State        |                             |                            |
|                           | Required                                                         | MA - MASSACH | Mailing Addres              | S                          |
|                           |                                                                  |              | 5                           |                            |
|                           | Mailing Address                                                  |              | Is your mailing address the | e same as your residential |
|                           | Is your mailing address the same as your residential<br>address? |              | address?                    |                            |
|                           | Yes No                                                           |              | Yes                         | No                         |
|                           | Address Line 1                                                   | - I          |                             |                            |
|                           | Required                                                         |              |                             |                            |
|                           | Address Line 2                                                   | Unit Type    | Unit                        |                            |
|                           |                                                                  |              | ×                           |                            |
|                           | City *                                                           | State        | Zip *                       |                            |
|                           | Required                                                         | MA - MASSACH | USETTS × Requi              | red                        |
|                           | Country                                                          |              |                             |                            |
|                           | USA                                                              | ~            |                             |                            |

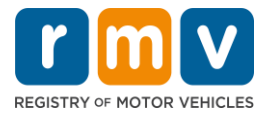

Paso n.º 9: Seleccione "Verified Address" (Dirección verificada). Seleccione "Next" (Siguiente).

• Si la dirección residencial y/o postal sugerida es incorrecta, puede seleccionar la dirección original que ingresó.

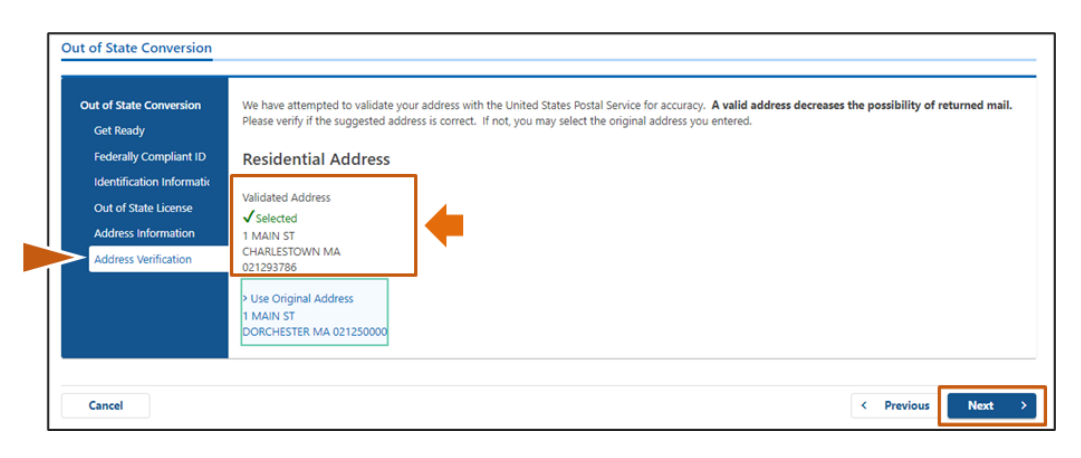

Paso n.º 10: Ingrese su dirección de correo electrónico y número de teléfono en la página "Contact Information" (Información de contacto). Seleccione "Next" (Siguiente).

### Panel de "Primary Contact Information" (Información de contacto principal):

• Seleccione "Add Another Contact" (Agregar otro contacto) para introducir una segunda dirección de correo electrónico.

Panel de "Emergency Contact Information" (Información de contacto de emergencia):

- Seleccione **"Yes**" **(Sí)** para ingresar un nombre de contacto de emergencia, dirección de correo electrónico y número de teléfono.
- Seleccione "No" si no desea ingresar un contacto de emergencia.

| Get Ready                 | Primary Contact Informa                                 | ation                                             |                                         |  |
|---------------------------|---------------------------------------------------------|---------------------------------------------------|-----------------------------------------|--|
| Federally Compliant ID    | Email addresses are not case sensitive                  | e so when entered, your email will default to all | UPPER case.                             |  |
| Identification Informatic | Email Address *                                         | Confirm Email Address                             | Phone Type                              |  |
| Out of State License      | Required                                                | Required                                          |                                         |  |
| Address Information       |                                                         | Required                                          | Area Code Phone Number                  |  |
| Address Verification      |                                                         |                                                   | Presidence Priorie Realities            |  |
| Contact Information       |                                                         |                                                   |                                         |  |
|                           | Emergency Contact Info                                  | rmation                                           |                                         |  |
|                           | Would you like to add emergency contact<br>information? | t -                                               |                                         |  |
|                           | Ves                                                     | No                                                |                                         |  |
|                           |                                                         |                                                   | the sublic and is far interesting and a |  |

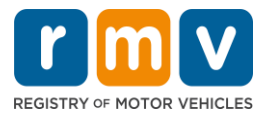

Paso n.º 11: Complete todos los campos requeridos en la página "*Demographic Information*" (Información demográfica). Seleccione "*Next*" (Siguiente).

Panel de "Demographic Information" (Información demográfica):

- Seleccione las flechas para abrir la lista desplegable de "Gender" (Género) y "Eye Color" (Color de los ojos). Elija la opción correcta de cada lista.
- Introduzca su altura en los campos de "Height (feet)" (Altura en pies) y "Height (inches)" (Altura en pulgadas).

### Panel de "Military Information" (Información militar):

- Seleccione "Yes" (Sí) si es un miembro en servicio activo de las Fuerzas Armadas de EE. UU.
  - Seleccione las flechas para elegir las respuestas a las preguntas adicionales que se muestran.
- Seleccione "No" si no es un miembro en servicio activo de las Fuerzas Armadas de EE. UU.

Panel de "Organ and Tissue Donor" (Donante de órganos y tejidos):

 Seleccione "Yes" (Sí) o "No" en la opción "Register me as an Organ and Tissue Donor" (Registrarme como donante de órganos y tejidos).

| Out of State Conversion   | Demographic Int                                                              | ormation                                                          |                                                                                                    |
|---------------------------|------------------------------------------------------------------------------|-------------------------------------------------------------------|----------------------------------------------------------------------------------------------------|
| Get Ready                 | Gender *                                                                     |                                                                   | Eye Color *                                                                                                    |
| Federally Compliant ID    | Required                                                                     | ~                                                                 | Required 👻                                                                                                    |
| Identification Informatic | Height (Feet)                                                                |                                                                   | Height (Inches)                                                                                                    |
| Out of State License      | Required                                                                     |                                                                   | 0                                                                                                    |
| Address Information       | Military Informa                                                             | tion                                                              |                                                                                                    |
| Address Verification      | willtary informa                                                             | uon                                                               |                                                                                                    |
| Contact Information       | If you are military station<br>RMV Service Center. Plea                      | ed overseas, answering YE<br>e call 857-368-8110 betw             | S to either the Veteran indicator or Active military questions will force this transaction to a Massachusett:<br>een the hours of 9:00 AM and 5:00 PM Eastern standard or daylight savings time. |
| Demographic Informati     | Are you an active duty mem<br>Forces?                                        | ber of the U.S. Armed                                             |                                                                                                    |
|                           | Yes                                                                          | No                                                                |                                                                                                    |
|                           | Are you a Military Veteran?                                                  |                                                                   |                                                                                                    |
|                           | Yes                                                                          | No                                                                |                                                                                                    |
|                           | Organ and Tissue<br>If you select YES, your nai<br>registered as an Organ ar | e Donor<br>ne will remain on the Mas<br>d Tissue Donor with the M | sachusetts Donor Registry, which is legal consent for donation. If you select NO, you will no longer be<br>dassachusetts Donor Registry.                                                         |
|                           | Register me as an Organ and                                                  | Tissue Donor:                                                     |                                                                                                    |
|                           | Yes                                                                          | No                                                                |                                                                                                    |
|                           | For more information on                                                      | organ and tissue donatior                                         | ), vist: NEDS.org.                                                                                                    |

Paso n.º 12: Complete todos los campos requeridos en la página "*Proof Documents*" (Documentos de prueba). Seleccione "*Next*" (Siguiente).

Deberá proporcionar estos documentos requeridos durante su visita al RMV.

- Si está solicitando una licencia estándar de Clase D o M, debe proporcionar documentos de cada una de las siguientes opciones:
  - Prueba de identidad/Prueba de fecha de nacimiento.
  - Constancia del estado de seguro social.
  - Comprobante de residencia.
  - Credencial de otro estado.

# Cómo transferir su licencia de conducir de otro estado

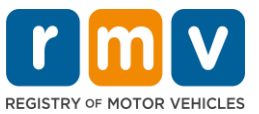

- Si está solicitando una **REAL ID** debe proporcionar documentos de cada una de las siguientes opciones:
  - Prueba de presencia legal/Prueba de fecha de nacimiento.
  - Constancia de número de seguro social.
  - Comprobante de residencia en Massachusetts (se requieren 2 documentos).
  - Credencial de otro estado.
- Si está solicitando una licencia comercial estándar, debe proporcionar documentos de cada una de las siguientes opciones:
  - Comprobante de residencia.
  - Registro de conducir de otro estado.
  - Prueba de presencia legal.
- Si está solicitando una licencia comercial REAL ID, debe proporcionar documentos de cada una de las siguientes opciones:
  - Constancia de número de seguro social.
  - o Comprobante de residencia en Massachusetts (se requieren 2 documentos).
  - Registro de conducir de otro estado.
  - Prueba de presencia legal.

Esta imagen es un ejemplo de la sección de **"Proof Documents" (Documentos de prueba)** para una licencia estándar de Clase D:

| Out of State Conversion   | Documentation                                                                                                    |
|---------------------------|----------------------------------------------------------------------------------------------------|
| Get Ready                 | You must produce documentation to confirm your identity. Please select a valid document below for each requirement. You cannot use the same document |
| Federally Compliant ID    | to prove more than one requirement. You will need to present the required documents during your visit.                                               |
| Identification Informatic | All documents must be originals, photocopies will not be accepted.                                                                                   |
| Out of State License      |                                                                                                    |
| Address Information       | Proof of Residency                                                                                                    |
| Address Verification      | Which document will you use to prove your                                                                                                    |
| Contact Information       | Massachusetts residency?                                                                                                    |
| Demographic Informati     | <ul> <li>Document Type</li> </ul>                                                                                                    |
| Proof Documents           |                                                                                                    |
|                           | Proof of Identity and Date of Birth                                                                                                    |
|                           | Which document will you use to prove your<br>identity and date of birth?                                                                             |
|                           | Document Type                                                                                                    |
|                           | Out-Of-State Credential                                                                                                    |
|                           | Your Out of State Credential from New Hampshire<br>must be provided at the service center in order to<br>complete your transaction.                  |
|                           | Out-Of-State Credential                                                                                                    |

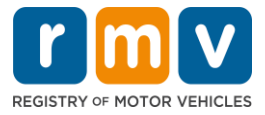

Paso n.º 13: Complete los campos requeridos en la página de "*Voter Registration*" (Registro de votantes). Seleccione "*Next*" (Siguiente).

| out of State Conversion   | Voter Information                                                                                                    |  |  |  |
|---------------------------|----------------------------------------------------------------------------------------------------|--|--|--|
| Get Ready                 | We will use your information to update your voter registration or register you to vote.                                                                                                    |  |  |  |
| Federally Compliant ID    | To register to vote you must be:                                                                                                    |  |  |  |
| Identification Informatic | A U.S. citizen, and     A Massachusetts resident, and                                                                                                    |  |  |  |
| Out of State License      | At least 16 years old, and     Material and                                                                                                    |  |  |  |
| Address Information       | Not under guardianship that promots registering to vote, and     Not temporarily or permanently disqualified by law from voting, and                                                                                                    |  |  |  |
| Address Verification      | Not currently incarcerated for a felony conviction.                                                                                                    |  |  |  |
| Contact Information       | Are you a citizen of the United States?                                                                                                    |  |  |  |
| Demographic Informati     | Yes No                                                                                                    |  |  |  |
| Proof Documents           | Are you a resident of Massachusetts?                                                                                                    |  |  |  |
| Vistor Documento          | Yes No                                                                                                    |  |  |  |
|                           | If you do not meet the above conditions, you will not be registered to vote. If you are under age 16, you will not be registered to vote. If you are at least age 16, you will be pre-registered vote. You must be at least 16 to vote. |  |  |  |

Paso n.º 14: Responda todas las preguntas en la página de *"Mandatory Questions"* (Preguntas obligatorias). Seleccione *"Next"* (Siguiente).

- Responda **"Yes" (Sí)** o "**No"** a todas las preguntas requeridas en la página de "Mandatory Questions" (Preguntas obligatorias).
  - Si ya ingresó la información de su licencia de otro estado, esta aparecerá aquí para que la confirme.
  - Si ha tenido otra licencia en los últimos 10 años, seleccione el enlace "Add Additional License/Permit" (Agregar licencia/permiso adicional) e ingrese la información adicional de la licencia.
  - Ingrese cualquier **pregunta adicional** que pueda aparecer en función de sus respuestas.

| Get Ready                 |                                                                 |                                                          |                                                    |                                             |
|---------------------------|-----------------------------------------------------------------|----------------------------------------------------------|----------------------------------------------------|---------------------------------------------|
|                           | In the past 10 years, have you held                             | d any class of license, in any other state, country      | or jurisdiction? (Please list any current licenses | or permits)                                 |
| Federally Compliant ID    | Yes                                                             | No                                                       |                                                    |                                             |
| Identification Informatic | An out of state driver's licen                                  | se or identification card is subject to can              | ellation upon issuance of a Massachuse             | tts driver's license or identification card |
| Out of State License      | Previous Country                                                | Previous State/Province                                  | Credential Class                                   | Credential Number                           |
| Address Information       | USA                                                             | NH - New Hampshire                                       | Class D Passenger License                          | S12222444                                   |
| Address Verification      | + Add Additional License/Pe                                     | ermit                                                    |                                                    |                                             |
| Contact Information       | Do you and to your elever of                                    | national language has addition?                          |                                                    |                                             |
| Demographic Informati     | Do you need to wear glasses or co                               | bla                                                      |                                                    |                                             |
| Proof Documents           | TES                                                             | NO                                                       |                                                    |                                             |
| Voter Registration (AVR   | Do you currently have at least 20/                              | 40 central vision (with or without corrective lens       | es) and at least 120 degrees peripheral vision?    |                                             |
| Mandatory Questions       | Yes                                                             | No                                                       |                                                    |                                             |
|                           | Do you have a cognitive, neurolog                               | ic, physical or any other impairment that may at         | fect your functional ability to operate a motor    | vehicle safely?                             |
|                           | Yes                                                             | No                                                       |                                                    |                                             |
|                           | The Commonwealth's medic                                        | al standards for safe operation of a moto                | r vehicle can be found on the Medical O            | ualification Policy Statements page         |
|                           | Annual and a second                                             |                                                          |                                                    | autorite only suitements page.              |
|                           | Are you currently taking any medi                               | cation that may affect your ability to safely oper       | ate a motor vehicler                               |                                             |
|                           | Yes                                                             | NO                                                       |                                                    |                                             |
|                           | Is your license or RIGHT to operat                              | e currently suspended, revoked, canceled, withd          | awn, or disqualified here or in another state, co  | ountry or jurisdiction?                     |
|                           | Yes                                                             | No                                                       |                                                    |                                             |
|                           | Massachusetts is self-reporti<br>ability to safely operate a me | ng state. Commonwealth drivers are resp<br>otor vehicle. | onsible for self-reporting of any medic            | al conditions that may impact one's         |

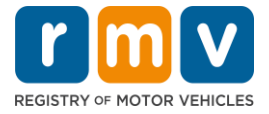

Paso n.º 15: Revise la página de "*Certification of Applicant*" (Certificación del solicitante). Seleccione "*Next*" (Siguiente).

| Out of State Conversion   | Certification of Applicant                                                                                                    |
|---------------------------|----------------------------------------------------------------------------------------------------|
| Get Ready                 | I have use outify under the pains and penalties of periors that the information I have provided because true accurate and complete I am august that                                   |
| Federally Compliant ID    | false statements are punishable by fine, imprisonment, or both under M.G.L. Chapter 90, Section 248. The Registrar reserves the right to cancel, revoke, and complete rain aware that |
| Identification Informatic | or recall, any learner's permit, driver's license, or ID card if it is determined that the applicant is not qualified for such credential.                                            |
| Out of State License      |                                                                                                    |
| Out of State Deense       |                                                                                                    |
| Address information       |                                                                                                    |
| Address Verification      |                                                                                                    |
| Contact Information       |                                                                                                    |
| Demographic Informati     |                                                                                                    |
| Proof Documents           |                                                                                                    |
| Voter Registration (AVR   |                                                                                                    |
| Mandatory Questions       |                                                                                                    |
| Certification of Applicar |                                                                                                    |
|                           |                                                                                                    |

Paso n.º 16: Revise los detalles de pago en la página de *"Fee Summary"* (Resumen de tarifas). Seleccione *"Next"* (Siguiente).

| Get Ready                 | for Dec                        |              |
|---------------------------|--------------------------------|--------------|
| Federally Compliant ID    | Fees Due                       |              |
| Identification Informatic | Fee Type                       | Total Amount |
| Out of State License      | Class D License Fee            | 50.00        |
| Address Information       |                                |              |
| Address Verification      | Class D Permit Application Fee | 30.00        |
| Contact Information       | Class D Road Test Fee          | 35.00        |
| Demographic Informati     |                                |              |
| Proof Documents           | Total Fees                     | 115.00       |
| Voter Registration (AVR   |                                |              |
| Mandatory Questions       |                                |              |
| Certification of Applicar |                                |              |
| Fee Summary               |                                |              |

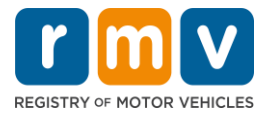

Paso n.º 17: Revise los próximos pasos en la página de "Service Center Information" (Información del centro de servicio). Seleccione "Next" (Siguiente).

• Revise cuidadosamente los documentos requeridos que debe traer con usted a su cita en el centro de servicio.

| Out of State Conversion   | Next Steps                                                                                                    |
|---------------------------|----------------------------------------------------------------------------------------------------|
| Get Ready                 | Thank you for starting your RMV transaction online. You selected Out of State Conversion which must be completed in person.                                                      |
| Federally Compliant ID    | ······································                                                                                                    |
| Identification Informatic | Demained Demanate And Actions                                                                                                    |
| Out of State License      | Required Documents And Actions                                                                                                    |
| Address Information       | <ul> <li>If you choose to complete this transaction in person, you must bring these documents with you to your appointment in order to complete your<br/>transaction;</li> </ul> |
| Address Verification      | 1st Class Government Mail (within 60 days) for Proof of Residency Requirement                                                                                                    |
| Contact Information       | US Birth Certificate for Proof of Identity and Date of Birth Requirement     Out-Of-State Credential for Out-Of-State Credential Requirement                                     |
| Demographic Informati     |                                                                                                    |
| Proof Documents           | Please note that, if you visit us, we cannot accept laminated documents. All documents must be originals, photocopies will not be accepted.                                      |
| Voter Registration (AVR   |                                                                                                    |
| Mandatory Questions       | If you wish to continue with this transaction, please select NEXT and we will save your information.                                                                             |
| Certification of Applicar |                                                                                                    |
| Fee Summary               |                                                                                                    |
| Service Center Informat   | -                                                                                                    |
|                           |                                                                                                    |

Paso n.º 18: Confirme todos los detalles en la página "Summary" (Resumen). Seleccione "Submit" (Enviar) para continuar.

| Out of State Conversion   | Credential Type :                        | Class D Passenger License                  |
|---------------------------|------------------------------------------|--------------------------------------------|
| Get Ready                 | Email Address :                          | EMAIL@EMAIL.COM                            |
| Federally Compliant ID    | Date Of Birth :                          | 1/1/1995                                   |
| Identification Informatic | Name :                                   | MAE WEST                                   |
| Out of State License      | OOS License Number :                     | \$1111111                                  |
| Address Information       | OOS License Issue State :                | NH                                         |
| Address Verification      | OOS License Issue Date :                 | 1/1/2020                                   |
| Contact Information       | OOS License Expire Date :                | 1/1/2023                                   |
| Demographic Informati     | Residential Address :                    | 123 MAIN ST BOSTON MA 02129-3533           |
| Proof Documents           | Mailing Address :                        | Same as Residential Address                |
| Voter Desistration (AV/D  | Registering to vote? :                   | Yes                                        |
| Voter Registration (AVR   | Gender :                                 | Non-Binary                                 |
| Mandatory Questions       | Eye Color :                              | Black                                      |
| Certification of Applicar | Height :                                 | 6 Feet 0 Inches                            |
| Fee Summary               | Military :                               | N/A                                        |
| Service Center Informat   | Organ and Tissue Donor? :                | No                                         |
| Summary                   | REAL ID Compliant? :                     | No                                         |
|                           | Proof of Residency :                     | 1st Class Government Mail (within 60 days) |
|                           | Proof of Identity and Date of :<br>Birth | US Birth Certificate                       |
|                           | Out-Of-State Credential :                | Out-Of-State Credential                    |

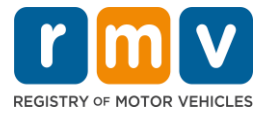

Paso n.º 19: Vea e imprima la página "Application/Confirmation" (Solicitud/Confirmación).

• Seleccione **"Printable View"** (Vista imprimible) en la página **"Confirmation"** (Confirmación) para abrirla en otra pestaña del navegador.

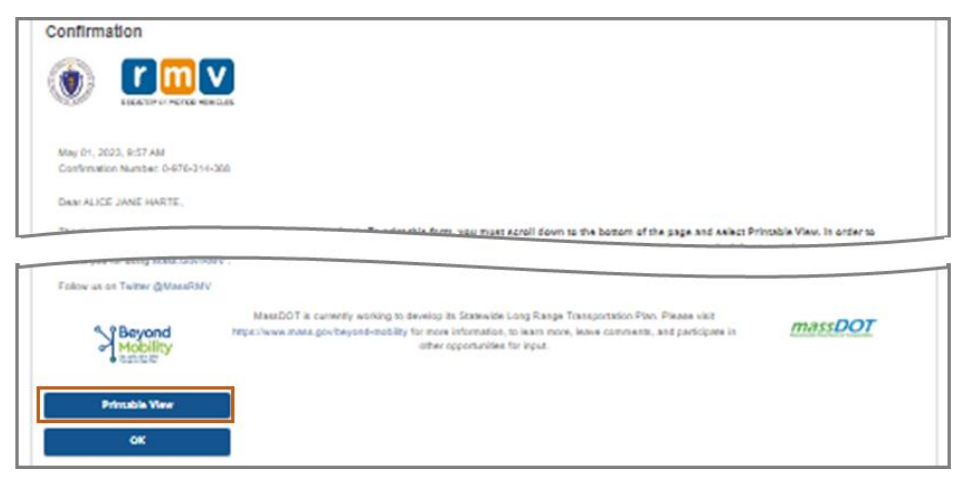

- Imprima la página "Application/Confirmation" (Solicitud/Confirmación).
  - Aparece un código QR y un "Confirmation Number" (número de confirmación) en la esquina superior derecha; se muestra un código de barras en la parte inferior derecha de la página.
  - Si no tiene acceso a una impresora, un miembro del personal del RMV imprimirá esta página cuando llegue a su cita en el centro de servicio.
- Introduzca su firma y fecha en la página en los espacios provistos y llévela a su cita en el centro de servicio. Este documento impreso actuará como su solicitud completa de conversión de licencia de otro estado.

|                                                                                                    | REGISTRY OF MOTOR VEHICLES                                                                                                    |                                                            |
|----------------------------------------------------------------------------------------------------|----------------------------------------------------------------------------------------------------|------------------------------------------------------------|
| A BA                                                                                                    |                                                                                                    | May 10, 2023 9:27 AM<br>Confirmation Number: 0-085-696-512 |
|                                                                                                    |                                                                                                    |                                                            |
| I affirm under the penalties of perjur<br>statements or information is punishe<br>c.90, §24B.                                                                                                | y that the information provided is true and accurate-<br>ble and subject to both imprisonment and a civil dri<br>Applicant SSN                                                                                       | ver's license suspension pur                               |
| I affirm under the penalties of perjur<br>statements or information is punisha<br>c.90, §24B.<br>Applicant Signature                                                                         | y that the information provided is true and accurate:<br>ble and subject to both imprisonment and a civil dri<br>Applicant SSN                                                                                       | ver's license suspension pun<br>Date                       |
| I affirm under the penalties of perjur<br>statements or information is punishe<br>c.90, §248.<br>Applicant Signature<br>Thank you for choosing mass.gov/m                                    | y that the information provided is true and accounter-<br>ble and subject to both imprisonment and a civil dri<br>Applicant SSN<br>nv as your Service Center of choice.                                              | ver's license suspension purtDate                          |
| I affirm under the penalties of perjur<br>statements or information is punish<br>c.90, §248.<br>Applicant Signature<br>Thank you for choosing mass.gov/m<br>Keep up to date with RMV updates | y that the information provided is true and accorate-<br>ble and subject to both imprisonment and a civil dri<br>Applicant SSN<br>nv as your Service Center of choice.<br>by following us at www.twitter.com/massrmv | ver's license suspension pur:<br>Date                      |

*¡Felicidades!* Ha enviado correctamente su solicitud.

• Es necesario que programe una cita en el centro de servicio para completar su conversión de licencia de otro estado.